# Správa konzultácií – pohľad učiteľa

Po vstupe do Osobnej administratívy – eAgenda – Správa konzultácií si vyučujúci môže zadať termín konzultácie. Konzultácie sú viditeľné iba pre tú skupinu študentov, ktorým je konzultácia určená.

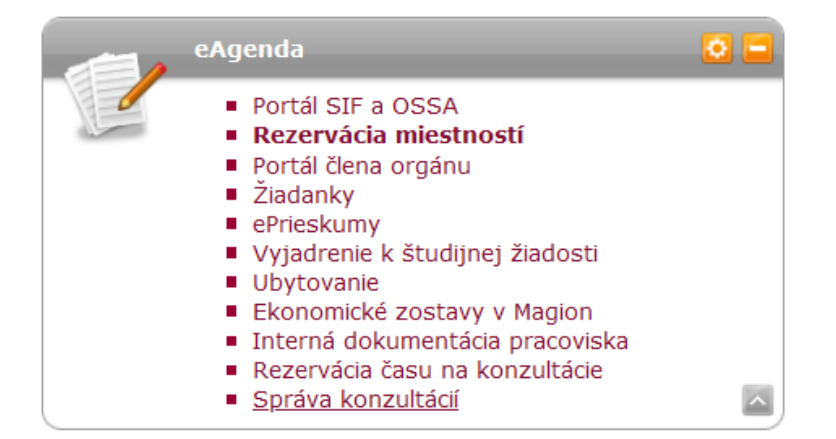

V časti "Správa zameraní konzultácií" si vyučujúci môže zadať zamerania, pre koho budú konzultácie určené. Nastavuje fakultu, stupeň štúdia, ročník, formu, program a predmet. Vyučujúci musí určiť aj Názov zamerania.

| Správa konzu                                                                                                    | ltácií                                                                                                    |                       |                                                          |      |  |  |  |  |
|----------------------------------------------------------------------------------------------------|----------------------------------------------------------------------------------------------------|-----------------------|----------------------------------------------------------|------|--|--|--|--|
| Správa termínov                                                                                                    | Moje konzultácie                                                                                                    | Moje nastavenie       | Správa zameraní konzultácií                              |      |  |  |  |  |
| V aplikácii Správa za<br>termíny konzultácie a<br>uvedených obmedzer                                                                                                    | V aplikácii Správa zameraní konzultácií môžete definovať vlastné zameranie konzultácií. Zameranie konzultácie určuje, či<br>termíny konzultácie a jej sloty budú dostupné všetkým študentom alebo len podmnožine študentov definovanej pomocou<br>uvedených obmedzení. Uložené zameranie môžete pri vypisovaní konzultácií používať opakovane. |                       |                                                          |      |  |  |  |  |
| Pokiaľ sa rozhodnete odstrániť zameranie konzultácií, ktoré je priradené k vypísanej konzultácii, obmedzenia ostanú pri danej<br>konzultácii aktívne. Zameranie konzultácií bude len odobrané z vášho zoznamu evidovaných zameraní. |                                                                                                    |                       |                                                          |      |  |  |  |  |
| Úprava evidovaného z<br>používatelia ostanú b                                                                                                    | zamerania sa premietne<br>ezo zmeny.                                                                                                    | do budúcich vypísanýc | h konzultácií. Existujúce vypísané konzultácie a prihlá: | sení |  |  |  |  |
| •                                                                                                    |                                                                                                    |                       |                                                          |      |  |  |  |  |

Zvolené záznamy boli úspešne zmazané.

Ozn. Názov Obmedzenie Upraviť Zmenené Zmenil Nenájdené žiadne vyhovujúce dáta.

## Nové zameranie konzultácie

Nový záznam pridáte vyplnením nasledujúceho formulára a stlačením tlačidla Pridať. Povinné položky sú podfarbené.

| Názov zamerania: |                                                       |   |
|------------------|-------------------------------------------------------|---|
|                  | Pri držaní klávesy Ctrl môžete označiť viac položiek. |   |
|                  | neobmedzené                                           | ^ |
| Falcultar        | SvF Stavebná fakulta                                  |   |
| Fakulta:         | SjF Strojnícka fakulta                                |   |
|                  | FEI Fakulta elektrotechniky a informatiky             | ~ |
|                  | neobmedzené ^                                         |   |
|                  | Bakalársky                                            |   |
| Typ studia:      | Doktorandský                                          |   |
|                  | Inžiniersky 🗸                                         |   |

Po založení zamerania:

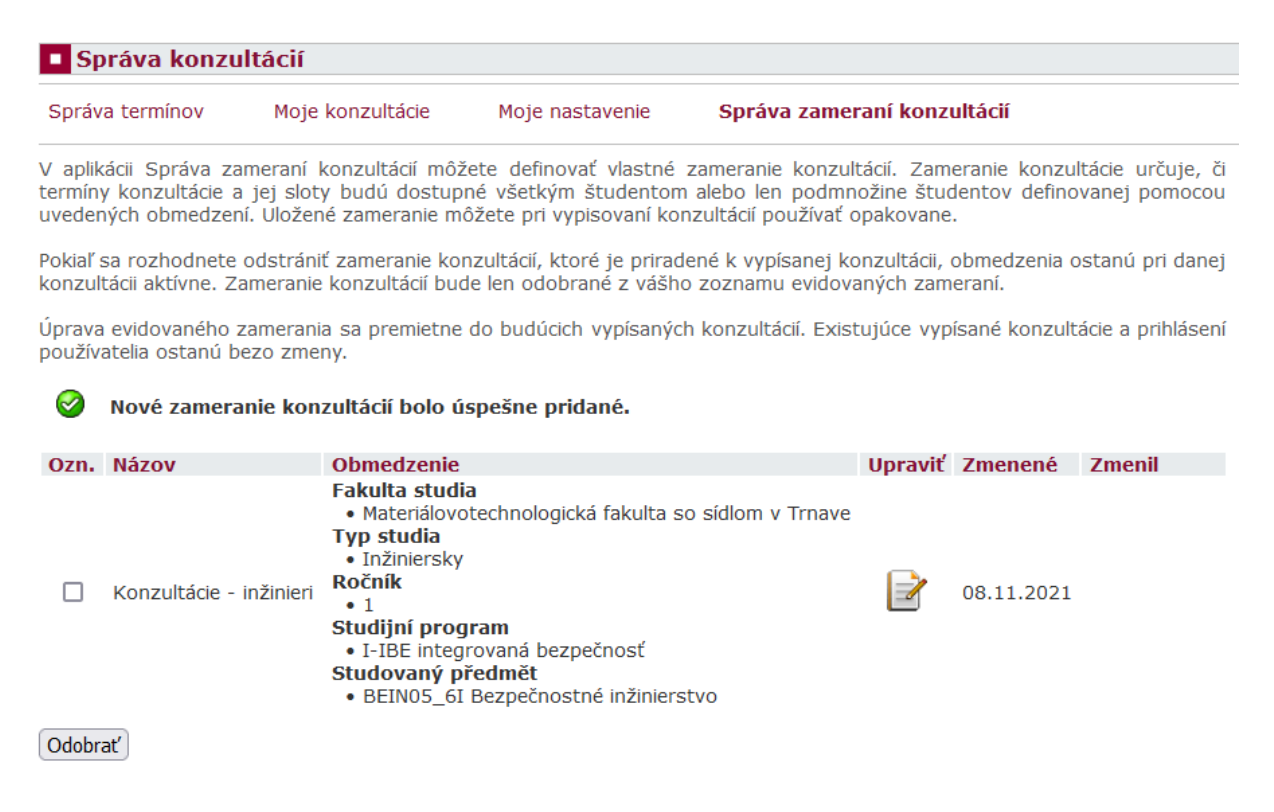

Konzultácie si vie vyučujúci pridať v časti "Správa termínov" kliknutím na Pridať nové konanie

| Správa konzultácií       |                            |                       |                        |           |  |  |  |  |
|--------------------------|----------------------------|-----------------------|------------------------|-----------|--|--|--|--|
| Správa termínov          | Moje konzultácie           | Moje nastavenie       | Správa zameraní konz   | ultácií   |  |  |  |  |
| Aplikácia slúži na zobra | azenie, pridávanie, editác | ciu a mazanie termíno | ov na konzultácie.     |           |  |  |  |  |
| Pridať nové konanie      |                            |                       |                        |           |  |  |  |  |
| Pomocou nasledujúceh     | no filtra môžete obmedzi   | ť zobrazované zázna   | ımy.                   |           |  |  |  |  |
| Od: 01. 09. 2021         | Do: 01. 09. 2              | 022 🕮 Mie             | estnosť: - nevybrané 💙 | Filtrovať |  |  |  |  |

| Dátum a čas:                                                                                                    | O Periodické konania                                                                                                    |                                                                 |
|----------------------------------------------------------------------------------------------------|----------------------------------------------------------------------------------------------------|-----------------------------------------------------------------|
| Miestnosť:                                                                                                    | všetky miestnosti ⊖ textovo<br>Trrava - J.Bottu, Botanická                                                                                                    | V tejto časti nastavuje                                         |
| Poznámka:                                                                                                    |                                                                                                    | konzultácií, miestnosť                                          |
| Poznámka po anglicky:                                                                                                    |                                                                                                    |                                                                 |
| Nastavenie generovania slo                                                                                               | tov                                                                                                    |                                                                 |
| Pre definovanie vašich požiada<br>Nastavenie generovania slotov                                                          | vok pre generovanie slotov slúži nasledujúci formulár. Každá položka má vedľa seba modrú ikonu informácií. Keď p<br>vykonáte výberom jednej položky z ponuky prihlasovacích slotov. | rejdete kurzorom na ikonu, zobrazí sa pomocník k danej položke. |
| Prihlasovacie sloty:<br>Dĺžka slotu:<br>Spôsob konzultácie:<br>Maximálny počet prihlásených<br>na jednom slote:          | Generovať sloty OVypnúť generovanie slotov O Individuálna správa slotov     15     prezenčne     1                                                                                  | Dozurbautia konzultácia                                         |
| Maximum slotov na<br>používateľa a konzultáciu:<br>Koniec možnosti<br>prihlasovania:<br>Koniec možnosti<br>odhlasovania: |                                                                                                    | do časových úsekov                                              |
| Zameranie konzultácie<br>Zameranie konzultácie určuje,<br>Pokiaľ zadáte názov zamerania                                  | či termíny konzultácie a jej sloty budú dostupné všetkým študentom alebo len podmnožine študentov definovane<br>, budete môcť zameranie konzultácie používať opakovane.             | j pomocou uvedených obmedzení.                                  |
| Zameraní:                                                                                                    | Bez zamerania O Existujúce zameranie     O Nové zameranie                                                                                                    |                                                                 |
| Uložiť zmeny                                                                                                    |                                                                                                    |                                                                 |
|                                                                                                    | Pri voľbe "Bez zamerania":                                                                                                    | Pri voľbe "Existujúce<br>zamerania" sa zobrazia                 |
| <ul> <li>študent vidí cez<br/>vyučujúceho. Štud</li> </ul>                                                               | aplikáciu <b>Rezervácia času na konzultácie</b> len "svojho"<br>ent, ktorého ten vyučujúci neučí, jeho termíny tadiaľto neuvidí                                                     | už zadané zamerania                                             |
| - cez Ľudia na STU                                                                                                    | konzultáciu pri mene uvidí ktokoľvek a bude sa môcť prihlásiť                                                                                                    | konzultacie                                                     |
| Zameranie konzultácie<br>Zameranie konzultácie urče                                                                      | uje, či termíny konzultácie a jej sloty budú dostupné všetkým študentom alebo len podmnožine                                                                                        | študentov definovanej pomocou uvedených obmedzení.              |

Pokiaľ zadáte názov zamerania, budete môcť zameranie konzultácie používať opakovane.

Zameraní: тур:

O Bez zamerania 💿 Existujúce zameranie 🔿 Nové zameranie Konzultácie - inžinieri 🗸 Fakulta studia • Materiálovotechnologická fakulta so sídlom v Trnave **Typ studia** • Inžiniersky Ročník 1
 Studijn program
 I-IBE integrovaná bezpečnosť
 Studovaný předmět
 BEIN05\_6I Bezpečnostné inžinierstvo

Pokiaľ sa rozhodnete časovo obmedziť zameranie, bude sa zameranie vzťahovať len na sloty konzultácie, ktoré zasahujú do definovaného časového obmedzenia. Obmedziť zameranie: Začiatok: 0.00 v Koniec: 0.00 v 🗌 Začiatok: 0.00 🗸 Koniec: 0.00 🗸

Uložiť zmeny

Pri nastavení voľby "Obmedziť zameranie" sa zobrazia konzultácie aj tým študentom, pre ktorých konzultácia nie je určená v aplikácii ĽUDIA NA STU v označenom čase. Prihlásiť sa na konzultáciu môžu IBA študenti, pre ktorých je zameranie určené po celý čas nastavenej konzultácie

V prípade dištančnej formy konzultácie dá vyučujúci do poznámky spôsob pripojenia (link, prípadne triedu v GSuite, a pod.). V udalosti môže nastaviť pravidelne opakujúcu sa udalosť a obdobie v ktorom sa má udalosť opakovať.

| Individuálna správa slotov je dostu                                    | pná len pri definovaní jednorazových konaní.                                                                                             |
|------------------------------------------------------------------------|----------------------------------------------------------------------------------------------------|
| Vypnutie generovania slotov alebo<br>že mimo prihlasovacích slotov môž | nenastavenia individuálnych slotov na celú dobu konzultácie pre používateľa znamená,<br>u prísť na konzultáciu bez nutnosti prihlásenia. |
| Dátum a čas:                                                           | • Periodické konania 🖉 Jednorazové konanie                                                                                               |
|                                                                        | Od: 29. 11. 2021 🛗 Do: 23. 12. 2021 🗸 🛗                                                                                                  |
|                                                                        | Deň: Pondelok v Začiatok: 10.00 v Koniec: 11.20 v                                                                                        |
|                                                                        | Perióda: Každý týždeň 🗸                                                                                                    |
| Miestnosť:                                                             | 💿 všetky miestnosti 🔿 textovo                                                                                                    |
|                                                                        | MTF-Online Y                                                                                                    |
|                                                                        | Online V                                                                                                    |
| Poznámka:                                                              | meet.google.com/mkg-aaqs-cgo                                                                                                    |
|                                                                        |                                                                                                    |
|                                                                        |                                                                                                    |
|                                                                        |                                                                                                    |
| Poznámka po anglicky:                                                  |                                                                                                    |
|                                                                        |                                                                                                    |
|                                                                        |                                                                                                    |
|                                                                        |                                                                                                    |

#### Nastavenie generovania slotov

Pre definovanie vašich požiadavok pre generovanie slotov slúži nasledujúci formulár. Každá položka má vedľa seba modrú ikonu informácií. Keď prejdete kurzorom na ikonu, zobrazí sa pomocník k danej položke. Nastavenie generovania slotov vykonáte výberom jednej položky z ponuky prihlasovacích slotov.

| Prihlasovacie sloty:                             | 🗿 Generovať sloty 💫 Vypnúť generovanie slotov 🔷 Individuálna správa slotov |           |   |  |  |  |  |
|--------------------------------------------------|----------------------------------------------------------------------------|-----------|---|--|--|--|--|
| Dĺžka slotu:                                     | 0                                                                          | 15        |   |  |  |  |  |
| Spôsob konzultácie:                              | 0                                                                          | prezenčne | ~ |  |  |  |  |
| Maximálny počet prihlásených<br>na jednom slote: | 0                                                                          | 1         |   |  |  |  |  |
| Maximum slotov na<br>používateľa a konzultáciu:  | 0                                                                          | 1         |   |  |  |  |  |
| Koniec možnosti prihlasovania:                   | 0                                                                          |           |   |  |  |  |  |
| Koniec možnosti odhlasovania:                    | 3                                                                          |           |   |  |  |  |  |

Vyučujúci môže vytvoriť konzultáciu aj bez bez rozdelenia času do slotov. Pri zakladaní konzultácie vyučujúci označí možnosť "Vypnúť generovanie slotov".

| Nastavenie generovania slo                                                                      | tov                                                                                                    |
|-------------------------------------------------------------------------------------------------|----------------------------------------------------------------------------------------------------|
| Pre definovanie vašich požiada<br>Nastavenie generovania slotov                                 | vok pre generovanie slotov slúži nasledujúci formulár. Každá položka má vedľa seba modrú ikonu informácií. Keď prejdete kurzorom na ikonu, zobrazí sa pomocník k danej položke.<br>vykonáte výberom jednej položky z ponuky prihlasovacích slotov. |
| Prihlasovacie sloty:                                                                            | Generovať sloty Vypnúť generovanie slotov 🕐 Individuálna správa slotov                                                                                                    |
| Spôsob konzultácie:                                                                             | Pre konzultačné hodiny sa negenerujú sloty pre prihlásenie študentov.                                                                                                    |
| <b>Zameranie konzultácie</b><br>Zameranie konzultácie určuje,<br>Pokiaľ zadáte názov zamerania, | či termíny konzultácie a jej sloty budú dostupné všetkým študentom alebo len podmnožine študentov definovanej pomocou uvedených obmedzení.<br>, budete môcť zameranie konzultácie používať opakovane.                                              |

Študent sa na konzultáciu neprihlasuje, skopíruje link z poznámky, ktorý vyučujúci zadal pri zakladaní konzultácie a prihlási sa v čase určenom vyučujúcim. Je iba na vyučujúcom, koho na konzultáciu prijme.

| Konzultačné hodiny: | Dátum      | Čas         | Miestnosť | Poznámka                             | Prejsť |
|---------------------|------------|-------------|-----------|--------------------------------------|--------|
|                     | 09.12.2021 | 10:00-12:00 | Online    | https://meet.google.com/gxd-dube-hhc | -      |
|                     | 16.12.2021 | 10:00-12:00 | Online    | https://meet.google.com/gxd-dube-hhc | +      |

Pri zadaní konzultácie - "Jednorazové konanie" je možnosť zadania "Individuálna správa slotov" -Sloty sú nadefinované ručne používateľom.

| Dátum a čas:          | O Periodické konania  | O Jednorazové l | konanie |         |      |        |
|-----------------------|-----------------------|-----------------|---------|---------|------|--------|
|                       | DD. MM. RRRR          | Začiatok:       | 0.00 🗸  | Koniec: | 0.00 | $\sim$ |
| Miestnosť:            | 🔾 všetky miestnosti 🤇 | textovo         |         |         |      |        |
|                       | MTF-Online            | ~               |         |         |      |        |
|                       | Online 🗸              |                 |         |         |      |        |
| Poznámka:             |                       |                 |         |         |      |        |
|                       |                       |                 |         |         |      |        |
|                       |                       |                 |         |         |      |        |
|                       |                       |                 |         | - 11    |      |        |
| Poznámka po anglicky: |                       |                 |         |         |      |        |
|                       |                       |                 |         |         |      |        |
|                       |                       |                 |         |         |      |        |
|                       |                       |                 |         |         |      |        |

#### Nastavenie generovania slotov

Pre definovanie vašich požiadavok pre generovanie slotov slúži nasledujúci formulár. Každá položka má vedľa seba modrú ikonu informácií. Keď prejdete kurzorom na ikonu, zobrazí sa pomocník k danej položke. Nastavenie generovania slotov vykonáte výberom jednej položky z ponuky prihlasovacích slotov.

| Prihlasovacie sloty:                             | 0    | Generovať sloty  | 🔿 Vypnúť g    | nerovanie slo  | tov 👩   | Individuálna správ  | a slotov        |                         |          |
|--------------------------------------------------|------|------------------|---------------|----------------|---------|---------------------|-----------------|-------------------------|----------|
|                                                  | Slot | y sú nadefinovan | é ručne použí | rateľom. Varia | antne s | rôznou dĺžkou a/ale | ebo nepokrývajú | ice celý interval konzu | ultácií. |
| Spôsob konzultácie:                              | 0    | dištančne        | ~             |                |         |                     |                 |                         |          |
| Maximálny počet prihlásených<br>na jednom slote: | 0    | 1                |               |                |         |                     |                 |                         |          |
| Maximum slotov na<br>používateľa a konzultáciu:  | 0    | 2                |               |                |         |                     |                 |                         |          |
| Koniec možnosti prihlasovania:                   | 0    |                  |               |                |         |                     |                 |                         |          |
| Koniec možnosti odhlasovania:                    | 0    |                  |               |                |         |                     |                 |                         |          |
| Individuálna správa slotov                       | Slot | 1: Začiatok:     | 0.00 V K      | oniec: 0.00    | ~       | Pridať ďalší slot   |                 |                         |          |

Zameranie konzultácie Zameranie konzultácie určuje, či termíny konzultácie a jej sloty budú dostupné všetkým študentom alebo len podmnožine študentov definovanej pomocou uvedených obmedzení. Pokiaľ zadáte názov zamerania, budete môcť zameranie konzultácie používať opakovane.

Zameraní: O Bez zamerania ─ Existujúce zameranie ─ Nové zameranie

Pridať

V časti "Moje konzultácie" sa zobrazia zadané konzultácie. Podľa nastavenia slotov sa konzultácia rozvrhne na časové úseky.

| Správa konzultácií |                         |                 |                             |  |  |
|--------------------|-------------------------|-----------------|-----------------------------|--|--|
| Správa termínov    | <u>Moje konzultácie</u> | Moje nastavenie | Správa zameraní konzultácií |  |  |

V záložke Moje konzultácie môžete zobraziť nadchádzajúce konzultácie. Po vybraní konkrétneho termínu konania a následne konkrétneho slotu sa vám zobrazí zoznam prihlásených študentov a budete môcť študentov prihlásiť alebo odhlásiť.

### Zoznam nadchádzajúcich termínov konzultácií

### Zobraziť: 🕝 Zameraní

| Začiatok         | Koniec           | Kapacita | Spôsob    | Správa | Zmenené    | Zmenil        |
|------------------|------------------|----------|-----------|--------|------------|---------------|
| 09.11.2021 08:30 | 09.11.2021 09:30 | 0/4      | prezenčne | +      | 08.11.2021 | E. Kuracinová |
| 16.11.2021 08:30 | 16.11.2021 09:30 | 0/4      | prezenčne | +      | 08.11.2021 | E. Kuracinová |
| 23.11.2021 08:30 | 23.11.2021 09:30 | 0/4      | prezenčne | +      | 08.11.2021 | E. Kuracinová |
| 30.11.2021 08:30 | 30.11.2021 09:30 | 0/4      | prezenčne | +      | 08.11.2021 | E. Kuracinová |
| 07.12.2021 08:30 | 07.12.2021 09:30 | 0/4      | prezenčne | +      | 08.11.2021 | E. Kuracinová |
| 14.12.2021 08:30 | 14.12.2021 09:30 | 0/4      | prezenčne | +      | 08.11.2021 | E. Kuracinová |
| 21.12.2021 08:30 | 21.12.2021 09:30 | 0/4      | prezenčne | +      | 08.11.2021 | E. Kuracinová |

Návrat do osobnej administratívy

V stĺpci "Správa" vyučujúci vidí nastavenie konzultácií podľa dátumu.

| Správa konzultácií |                  |                 |                             |  |  |
|--------------------|------------------|-----------------|-----------------------------|--|--|
| Správa termínov    | Moje konzultácie | Moje nastavenie | Správa zameraní konzultácií |  |  |

V záložke Moje konzultácie môžete zobraziť nadchádzajúce konzultácie. Po vybraní konkrétneho termínu konania a následne konkrétneho slotu sa vám zobrazí zoznam prihlásených študentov a budete môcť študentov prihlásiť alebo odhlásiť.

### Prehľad slotov

| Dátum      | Začiatok | Koniec | Kapacita | Spôsob    | Prihlásiť do     | Odhlásiť do      | Správa | Zmenené    | Zmenil        |
|------------|----------|--------|----------|-----------|------------------|------------------|--------|------------|---------------|
| 09.11.2021 | 08:30    | 08:45  | 0/1      | prezenčne | 09.11.2021 08:30 | 09.11.2021 08:30 | +      | 08.11.2021 | E. Kuracinová |
| 09.11.2021 | 08:45    | 09:00  | 0/1      | prezenčne | 09.11.2021 08:45 | 09.11.2021 08:45 | +      | 08.11.2021 | E. Kuracinová |
| 09.11.2021 | 09:00    | 09:15  | 0/1      | prezenčne | 09.11.2021 09:00 | 09.11.2021 09:00 | +      | 08.11.2021 | E. Kuracinová |
| 09.11.2021 | 09:15    | 09:30  | 0/1      | prezenčne | 09.11.2021 09:15 | 09.11.2021 09:15 | -      | 08.11.2021 | E. Kuracinová |

Späť na zoznam konzultácií

Návrat do osobnej administratívy

Kliknutím na konkrétny čas konzultácie v stĺpci "Správa" vie vyučujúci študenta na konzultáciu prihlásiť.

| Správa konzultácií |                  |                 |                             |  |  |  |  |  |
|--------------------|------------------|-----------------|-----------------------------|--|--|--|--|--|
| Správa termínov    | Moje konzultácie | Moje nastavenie | Správa zameraní konzultácií |  |  |  |  |  |

V záložke Moje konzultácie môžete zobraziť nadchádzajúce konzultácie. Po vybraní konkrétneho termínu konania a následne konkrétneho slotu sa vám zobrazí zoznam prihlásených študentov a budete môcť študentov prihlásiť alebo odhlásiť.

## Správa slotu konzultácie

| Čas konzultácie:      | 09.11.2021 08:30-09:30 |
|-----------------------|------------------------|
| Slot pre prihlásenie: | 08:30 - 08:45          |
| Obsadenosť:           | 0/1                    |
| Prihlásiť do:         | 09.11.2021 08:30       |
| Odhlásiť do:          | 09.11.2021 08:30       |
| Spôsob konzultácie:   | prezenčne              |

#### Prihlásení študenti!

Ozn. Meno Spôsob Poznámka Upraviť Zmenené Zmenil Nenájdené žiadne vyhovujúce dáta.

## Prihlásiť študenta

| Osoba:    | Vyhľadať    |
|-----------|-------------|
| Poznámka: |             |
|           |             |
|           |             |
|           | li.         |
| Spôsob:   | prezenčne 🗸 |

Stlačením tlačidla Pridať potvrdíte zadané hodnoty a pridáte nový objekt.

Pridať

# V časti "Moje nastavenie" si môže vyučujúci nastaviť generovanie slotov

| Správa termínov                                                                                                    | Moje konzultácie                                                                                                    | Moje nastavenie                                                                                                    | Správa zameraní konzultácií                                                                                                    |                                      |
|----------------------------------------------------------------------------------------------------|----------------------------------------------------------------------------------------------------|----------------------------------------------------------------------------------------------------|----------------------------------------------------------------------------------------------------|--------------------------------------|
| Aplikácia slúži na na:<br>budúce generovania :                                                                                                    | stavenie preferencií gen<br>slotov.                                                                                                    | erovania slotov. Vaša pr                                                                                                    | eferencia bude automaticky prednastav                                                                                                    | vená pre všetky                      |
| Individuálna správa s                                                                                                    | lotov je dostupná len pi                                                                                                    | i definovaní jednorazový                                                                                                    | ch konaní.                                                                                                    |                                      |
| Vypnutie generovania<br>mimo prihlasovacích s                                                                                                    | a slotov alebo nenastav<br>slotov môžu prísť na ko                                                                                                    | enia individuálnych slotov<br>nzultáciu bez nutnosti pri                                                                                                    | na celú dobu konzultácie pre používate<br>hlásenia.                                                                                                    | ľa znamená, že                       |
| Nastavenie genore                                                                                                    |                                                                                                    |                                                                                                    |                                                                                                    |                                      |
| nasavenie gelleru                                                                                                    | ovania siotov                                                                                                    |                                                                                                    |                                                                                                    |                                      |
| Pre definovanie vašio<br>Nastavenie generova                                                                                                    | zh požiadavok pre gener<br>ania slotov vykonáte výl                                                                                                    | rovanie slotov slúži nasled<br>perom jednej položky z p                                                                                                    | dujúci formulár. Každá položka má vedľa<br>onuky prihlasovacích slotov.                                                                                                    | seba modrú ikonu informác            |
| Pre definovanie vašid<br>Nastavenie generova<br>Prihlasovacie sloty:<br>Dĺžka slotu:                                                                                                    | ch požiadavok pre gener<br>ania slotov vykonáte výl                                                                                                    | rovanie slotov slúži naslec<br>perom jednej položky z p<br>vať sloty O Vypnúť gene                                                                                              | dujúci formulár. Každá položka má vedľa<br>onuky prihlasovacích slotov.<br>erovanie slotov 🛛 Individuálna správa                                                                                       | seba modrú ikonu informác<br>slotov  |
| Pre definovanie vaši<br>Nastavenie generova<br>Prihlasovacie sloty:<br>Dĺžka slotu:<br>Spôsob konzultácie:                                                                                                    | the požiadavok pre general<br>ania slotov vykonáte výl<br>Genero<br>15<br>Inscienci díli - State<br>Inscienci díli - State<br>Inscienci - State<br>Inscience - State<br>Inscience - State<br>Inscience - State | rovanie slotov slúži nasled<br>perom jednej položky z p<br>vať sloty O Vypnúť gene<br>zeno slotov O vypnúť slotov<br>vať slotov O vypnúť slotov<br>veľstvo minútech (kie slotov | dujúci formulár. Každá položka má vedľa<br>onuky prihlasovacích slotov.<br>erovanie slotov O Individuálna správa                                                                                       | seba modrú ikonu informáci<br>slotov |
| Pre definovanie vašik<br>Nastavenie generova<br>Prihlasovacie sloty:<br>Dĺžka slotu:<br>Spôsob konzultácie:<br>Maximálny počet pril<br>na jednom slote:                                                                     | ch požiadavok pre gener<br>ania slotov vykonáte výl                                                                                                    | rovanie slotov slúži naslec<br>perom jednej položky z p<br>vať sloty O Vypnúť gen<br>zna slotu Vypnúť uslotu v minútach. Ak je zadané, al                                       | dujúci formulár. Každá položka má vedľa<br>onuky prihlasovacích slotov.<br>erovanie slotov O Individuálna správa<br>pre konanie konzultácií sa generujú sloty<br>so východisková hodnota sa použije 15 | seba modrú ikonu informác<br>slotov  |
| Pre definovanie vašik<br>Nastavenie generova<br>Prihlasovacie sloty:<br>Dĺžka slotu:<br>Spôsob konzultácie:<br>Maximálny počet pril<br>na jednom slote:<br>Maximum slotov na<br>používateľa a konzu                         | ch požiadavok pre gener<br>ania slotov vykonáte výl                                                                                                    | rovanie slotov slúži naslec<br>perom jednej položky z p<br>vať sloty O Vypnúť gen<br>zno<br>u slotu v minútach. Ak je zadané, al<br>jotnou dĺžkou. Ak nie je zadané, al         | dujúci formulár. Každá položka má vedľa<br>onuky prihlasovacích slotov.<br>erovanie slotov O Individuálna správa<br>pre konanie konzultácií sa generujú sloty<br>os východisková hodnota sa použije 15 | seba modrú ikonu informác<br>slotov  |
| Pre definovanie vašik<br>Nastavenie generova<br>Prihlasovacie sloty:<br>Dĺžka slotu:<br>Spôsob konzultácie:<br>Maximálny počet pril<br>na jednom slote:<br>Maximum slotov na<br>používateľa a konzu<br>Koniec možnosti pril | ch požiadavok pre gener<br>ania slotov vykonáte výl                                                                                                    | rovanie slotov slúži naslec<br>perom jednej položky z p<br>vať sloty O Vypnúť gen<br>zno v u slotu v minútach. Ak je zadané, al<br>jotnou dĺžkou. Ak nie je zadané, al          | dujúci formulár. Každá položka má vedľa<br>onuky prihlasovacích slotov.<br>erovanie slotov O Individuálna správa<br>pre konanie konzultácií sa generujú sloty<br>ox východisková hodnota sa použije 15 | seba modrú ikonu informác<br>slotov  |

Po zarezervovaní času na konzultáciu študentom sa vyučujúcemu zobrazí rezervácia. Po vstupe cez "Správa" je zobrazené meno študenta.

| Sprava term                                                                                                    | práva termínov Moje konzultácie     |                                          |                   |                                     | Moje nastavenie Správa zameraní konzu                    |                                                          |             |                                        |                                              |
|----------------------------------------------------------------------------------------------------|-------------------------------------|------------------------------------------|-------------------|-------------------------------------|----------------------------------------------------------|----------------------------------------------------------|-------------|----------------------------------------|----------------------------------------------|
| V záložke Moje konzultácie môžete zobraziť nadchádzajúce konzultácie. Po vybraní konkrétneho termínu konania a následne<br>konkrétneho slotu sa vám zobrazí zoznam prihlásených študentov a budete môcť študentov prihlásiť alebo odhlásiť.<br>Prehľad slotov |                                     |                                          |                   |                                     |                                                          |                                                          |             |                                        |                                              |
|                                                                                                    |                                     |                                          | Kanacita          | Spôsob                              | Prihlásiť do                                             | Odhlásiť do                                              | Správa      | Zmenené                                | Zmenil                                       |
| Dátum                                                                                                    | Začiatok                            | Koniec                                   | καρατιτα          |                                     |                                                          |                                                          |             |                                        |                                              |
| Dátum<br>09.11.2021                                                                                                    | Začiatok<br>08:30                   | 08:45                                    | 1/1               | prezenčne                           | 09.11.2021 08:30                                         | 09.11.2021 08:30                                         | -           | 08.11.2021                             | E. Kuracinova                                |
| <b>Dátum</b><br>09.11.2021<br>09.11.2021                                                                                                    | Začiatok<br>08:30<br>08:45          | 08:45<br>09:00                           | 1/1<br>0/1        | prezenčne<br>prezenčne              | 09.11.2021 08:30<br>09.11.2021 08:45                     | 09.11.2021 08:30<br>09.11.2021 08:45                     | +<br>+      | 08.11.2021<br>08.11.2021               | E. Kuracinov                                 |
| Dátum<br>09.11.2021<br>09.11.2021<br>09.11.2021                                                                                                    | Začiatok<br>08:30<br>08:45<br>09:00 | <b>Koniec</b><br>08:45<br>09:00<br>09:15 | 1/1<br>0/1<br>0/1 | prezenčne<br>prezenčne<br>prezenčne | 09.11.2021 08:30<br>09.11.2021 08:45<br>09.11.2021 09:00 | 09.11.2021 08:30<br>09.11.2021 08:45<br>09.11.2021 09:00 | +<br>+<br>+ | 08.11.2021<br>08.11.2021<br>08.11.2021 | E. Kuracinov<br>E. Kuracinov<br>E. Kuracinov |

Späť na zoznam konzultácií

Návrat do osobnej administratívy

Vyučujúci vidí svoje aktuálne konzultácie aj v časti "Osobný rozvrh učiteľa" (pre aktuálny týždeň).

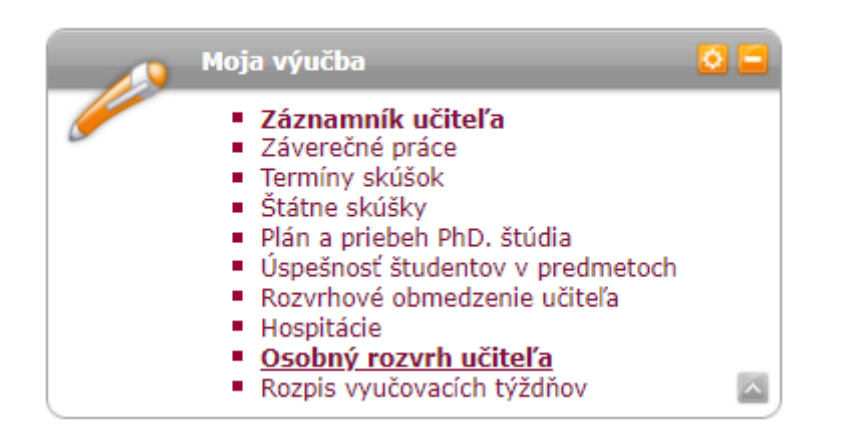

| Deň     | 8.00-    | 8.50                                        | 9.00-9.50                                        | 10.00-10                                         | 0.50                                                                                         | 11.00-11.50                                         | 12.00-12.50 | 13.00-13. |
|---------|----------|---------------------------------------------|--------------------------------------------------|--------------------------------------------------|----------------------------------------------------------------------------------------------|-----------------------------------------------------|-------------|-----------|
| Ро      |          |                                             |                                                  | ŤL-3:<br>Metódy<br>C<br>Konz<br><i>R. I</i>      | 23a (TT-BC<br>y analýzy r<br><i>E. Buran</i><br>Online<br>ultácia <sup>(4)</sup><br>Kuracina | )-MTF-ŤL)<br>Hzika <sup>(1,2,3)</sup><br><u>ská</u> |             |           |
| Ut      |          |                                             |                                                  | ŤL-32<br>Bak                                     | 23a (TT-BC<br>calársky pr<br><i>R. Kurac</i>                                                 | o-MTF-ŤL)<br>ojekt <sup>(5)</sup><br>ina            |             |           |
| St      |          |                                             |                                                  |                                                  |                                                                                              |                                                     |             |           |
| Št      |          |                                             |                                                  |                                                  |                                                                                              |                                                     |             |           |
| Pi      | ŤI<br>Me | L-320 (TT-I<br>etódy riade<br><i>R. Kur</i> | 30-MTF-ŤL)<br>enia rizík <sup>(8)</sup><br>acina | ŤL-3<br>Metó                                     | 20 (TT-BO<br>dy riadeni<br><i>R. Kurac</i>                                                   | -MTF-TL)<br>a rizík <sup>(6)</sup><br>ina           |             |           |
|         |          |                                             |                                                  |                                                  |                                                                                              |                                                     |             |           |
| So      |          |                                             |                                                  | ŤL-323a (TT-BC<br>Bloková akc<br><i>R. Kurac</i> | D-MTF-ŤL)<br>tia <sup>(11)</sup><br>tina                                                     |                                                     |             |           |
| Legenda | a:       |                                             |                                                  |                                                  |                                                                                              |                                                     |             |           |
| predn   | náška    | cvičenie                                    | bloková akcia                                    | konzultácia                                      |                                                                                              |                                                     |             |           |

Nasledujúca tabuľka zobrazuje HTML náhľad na vybraný rozvrh. Tlačovú verziu získate voľbou výstupu vo formáte PDF.

Po vytvorení konzultácie je možné prihlásenie sa študentov aj cez ĽUDIA NA STU, po vyhľadaní príslušného vyučujúceho. Konzultácie sú viditeľné iba pre tú skupinu študentov, ktorej je konzultácia určená.

| Projekty | Záverečná práca | Výučba | Kontakty   |
|----------|-----------------|--------|------------|
|          | Vedené práce    | Orgány | Publikácie |

Všetky zobrazované údaje o pracovnom zaradení zamestnancov poskytuje informačnému systému Ekonomický systém STU, kde je potrebné hľadať nápravu (personálne oddelenie). Údaje Telefón do zamestnania a Označenie kancelárie nastavuje OSSA Vášho pracoviska alebo systémový integrátor.

Používateľ čítal univerzitnú poštu naposledy 20. 11. 2021 18:05.

| Osobné číslo:<br>Telefón do zamestnania:<br>Adresa pracoviska:<br>Označenie kancelárie:<br>E-mail:<br>Konzultačné hodiny: | 600084<br>+421 906 068 510<br>KBI UIBE MTF, Ulica Jána Bottu 2781/25, 91724 Trnava<br>ŤL-323, ŤL 205<br>richard.kuracina [at] stuba.sk |             |           |                              |        |  |  |  |  |
|----------------------------------------------------------------------------------------------------|----------------------------------------------------------------------------------------------------|-------------|-----------|------------------------------|--------|--|--|--|--|
|                                                                                                    | Dátum                                                                                                    | Čas         | Miestnosť | Poznámka                     | Prejsť |  |  |  |  |
|                                                                                                    | 29.11.2021                                                                                                    | 10:00-11:20 | Online    | meet.google.com/mkg-aaqs-cgo | +      |  |  |  |  |
|                                                                                                    | 06.12.2021                                                                                                    | 10:00-11:20 | Online    | meet.google.com/mkg-aaqs-cgo | +      |  |  |  |  |
|                                                                                                    | 13.12.2021                                                                                                    | 10:00-11:20 | Online    | meet.google.com/mkg-aaqs-cgo | +      |  |  |  |  |
|                                                                                                    | 20.12.2021                                                                                                    | 10:00-11:20 | Online    | meet.google.com/mkg-aaqs-cgo | +      |  |  |  |  |